# **Bildbearbeitung mit Photoshop**

# 1 Anwendungsfenster

### Aufgabe 1:

Starten Sie das Programm *Photoshop* und informieren Sie sich über das *Anwendungsfenster* mit folgenden Bereichen:

- Titelleiste
- Menüleiste
- Werkzeugpalette (über Menü *Fenster* ein- und ausblenden)
- Optionspalette (für aktives Werkzeug)
- Paletten (Ebenen, Protokoll, Pfade, Navigator, Zeichen, ...)
- Statusleiste

## 2 Bilddatei erstellen und speichern

### Aufgabe 2:

Erstellen Sie wie folgt eine neue Bilddatei:

- Datei / Neu
- Dialogfeld Neu wie folgt ausfüllen: Name: Schriftzug Breite: 25 cm Höhe: 3 cm Auflösung: 72 Pixel / Inch Modus: RGB-Farbe

Inhalt: Transparent

- Textwerkzeug aktivieren und im Fenster Schriftzug ein Textfeld aufziehen
- in der Optionsleiste gewünschte *Schriftfamilie*, *Schriftgrad*, *Ausrichtung* und *Farbe* auswählen und den gewünschten Text schreiben

Standardmäßig werden Bilder als PSD-Dateien gespeichert. Daneben stehen weitere Formate zur Verfügung. Einige wichtige davon sind:

| Format | Verwendung                                                  |
|--------|-------------------------------------------------------------|
| PSD    | Standardformat, unterstützt Verwendung von Ebenen           |
| TIF    | weit verbreitet, wird von den meisten Programmen importiert |
| GIF    | max. 256 Farben, für WWW geeignet, Transparenz möglich      |
| JPG    | über 16 Mio. Farben, für WWW geeignet, keine Transparenz    |
| EPS    | am besten für DTP-Projekte                                  |

### Aufgabe 3:

Speichern Sie die in Aufgabe 2 erstellte Datei sowohl im PSD- als auch im GIF-Format und schließen Sie die Datei. Vergleichen Sie die Dateigrößen der beiden Dateien. Öffnen Sie beide Dateien gleichzeitig in Photoshop und vergleichen Sie.

### 3 Werkzeugpalette

| Diese Palette umfasst folger | de Werkzeuge (mit Unterwerkzeugen): |
|------------------------------|-------------------------------------|
| Auswahlrechteck              | Verschieben                         |
| Lasso                        | Zauberstab                          |
| Freistellen                  | Slice                               |
| Airbrush                     | Pinsel                              |
| Kopierstempel                | Protokoll-Pinsel                    |
| Radiergummi                  | Füllen                              |
| Pfadkomponente-Auswahl       | Text                                |
| Zeichenstift                 | Polygon                             |
| Anmerkungen                  | Pipette                             |
| Hand                         | Zoom                                |
|                              |                                     |

Die Handhabung einiger Werkzeuge soll in der nächsten Aufgabe geübt werden.

#### Aufgabe 4:

- a) Kopieren Sie die Dateien *junge.jpg* und *maedchen.jpg* in Ihren eigenen Ordner und fertigen Sie dort je eine Kopie von den Dateien an.
- b) Erstellen Sie eine neue Bilddatei mit folgenden Einstellungen:

| Name:      | beide            |
|------------|------------------|
| Breite:    | 1200 Pixel       |
| Höhe:      | 800 Pixel        |
| Auflösung: | 150 Pixel / Inch |
| Modus:     | Graustufen       |
| Inhalt:    | Transparent      |

- c) Öffnen Sie die Dateien *junge.jpg* und *maedchen.jpg*. Ändern Sie bei beiden Bildern den Modus auf *Graustufen* (Menü *Bild*). Spiegeln Sie das Bild *junge* horizontal (Menü *Bild* / *Arbeitsfläche drehen*). Passen Sie dieses Bild in Helligkeit und Kontrast dem Bild *maedchen* an (Menü *Bild* / *Einstellen*).
- d) Wählen Sie mit dem *Auswahlrechteck* die gewünschten Bildbereiche aus beiden Bildern aus und verschieben Sie sie mit dem *Verschieben-Werkzeug* in die Datei *beide*.
- e) Stellen Sie den *Pinsel* ein (z. B. *Rund weich 45 Pixel*), entnehmen Sie mit der *Pipette* die gewünschte Zeichenfarbe und malen Sie die Fläche mit dem *Pinsel* aus. Wiederholen Sie die Arbeitsgänge mit verschiedenen Grautönen und Pinselstärken bis Sie das gewünschte Ergebnis erzielt haben.
- f) Benutzen Sie den Kopierstempel, um Bildbereiche von einem Quellbereich zu einem Zielbereich zu übertragen (Kopierstempel aktivieren / in der Optionsleiste das Kontrollkästchen Alle Ebenen einbeziehen anklicken / mit gedrückter Alt-Taste den Quellbereich markieren / über den gewünschten Zielbereich mit gedrückter linker Maustaste fahren)
- g) Speichern Sie die Datei im JPG-Format ab.

### 4 Mit Ebenen arbeiten

Ebenen sind transparente Schichten, die übereinander liegen. Sie werden in der Ebenen-Palette angezeigt und verwaltet (neu erstellt, dupliziert, gelöscht). Bei Speichern in ein anderes Format als PSD werden die Ebenen auf eine einzige Ebene reduziert.

| Funktion                | Wirkung                                                 |
|-------------------------|---------------------------------------------------------|
| Malmodus                | können mit Ausnahme der Hintergrundebene für jede Ebene |
| Deckkraft               | festgelegt werden                                       |
| Fixieren                | transparente Pixel oder Bildpixel können fixiert werden |
| Augensymbol             | Ebene ein- oder ausblenden                              |
| Bearbeitensymbol        | zeigt aktive Ebene, Ebene kann gesperrt werden          |
| Verknüpfungssymbol      | mehrere Ebenen können verbunden werden                  |
| Ebeneneffekt hinzufügen | Effekte für die aktuelle Ebene können ausgewählt werden |
| Neue Ebene erstellen    | neue Ebene wird erstellt                                |
| Ebene löschen           | Ebene wird gelöscht                                     |

### Einige Funktionen der Ebenen-Palette

#### Aufgabe 5:<sup>1</sup>

Ziel dieser Aufgabe ist die Erstellung des folgenden Bildes Duene.

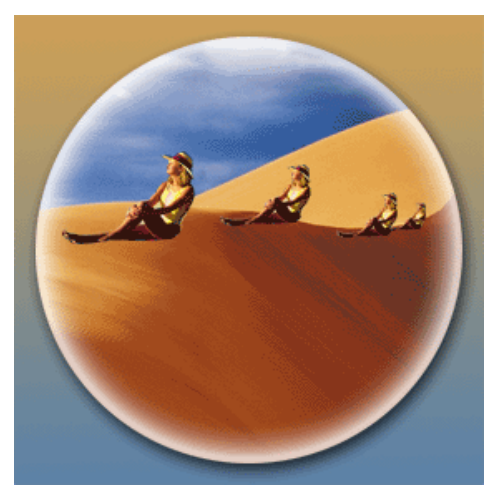

- a) Erstellen Sie eine neue Datei mit dem Namen *Duene* in der Größe 20 cm × 20 cm, Modus *RGB-Farbe*, Auflösung 72 *dpi*.
- b) Erstellen Sie eine neue Ebene mit dem Namen Verlauf.
- c) Öffnen Sie *Düne.tif* aus dem Ordner *Photoshop / Beispiele*.
- d) Stellen Sie mittels der *Pipette* Ocker als Vordergrund- und ein Dunkelblau als Hintergrundfarbe ein.
- e) Weisen Sie wie folgt der neuen Datei *Duene* einen linearen Farbverlauf in den eingestellten Farben zu: *Verlaufswerkzeug* (beim Füllwerkzeug) aktivieren, in Optionsleiste *Linearer Verlauf* wählen, in Bild klicken und bei gedrückter linker Maustaste den Verlauf auf dem Bild festlegen.

<sup>&</sup>lt;sup>1</sup> In Anlehnung an die Aufgabe S. 125 aus: *Regionales Rechenzentrum für Niedersachsen, Universität Hannover*: Photoshop CS – Grundlagen der Bildbearbeitung. Nackenheim (HERDT-Verlag für Bildungsmedien GmbH), 1. Auflage Mai 2004.

- f) Erstellen Sie in *Düne.tif* eine runde Auswahl von einem Durchmesser von etwa 18 cm und kopieren Sie diese Auswahl in die Datei *Duene*.
- g) Benennen Sie diese neue Ebene mit *Kreis* (in der Ebenen-Palette auf die gewünschte Ebene mit der rechten Maustaste klicken und bei den *Ebeneneigenschaften…* den Namen eintragen)
- h) Reduzieren Sie die Deckkraft der Ebene Verlauf auf 80%.
- i) Weisen Sie der Ebene *Kreis* den Ebeneneffekt *Schein nach innen* mit folgenden Einstellungen zu: Deckkraft: 70%, Farbe: *Weiß* (auf Farbkästchen klicken und Farbe aus der Palette wählen), Unterfüllen: 10%, Größe: 25 Pixel.
- j) Weisen Sie der Ebene Kreis den Ebeneneffekt Schlagschatten mit der Größe 10 Pixel zu.
- k) Öffnen Sie das Bild *frau.psd* und wählen Sie mit dem Auswahlrechteck die Figur aus. Kopieren Sie den ausgewählten Bereich und fügen Sie ihn in *Duene* ein.
- 1) Passen Sie die Größe der Figur wie in der obigen Abbildung der Düne an.
- m) Kopieren Sie diese Ebene drei Mal und verändern Sie die Größe der Figuren.
- n) Fassen Sie alle Ebenen, auf denen sich die Figuren befinden, zu einer Ebene zusammen.
- o) Ändern Sie die Bildgröße auf 10 cm × 10 cm ab und speichern Sie das Ergebnis f
  ür das Web ab: Datei / F
  ür Web speichern...